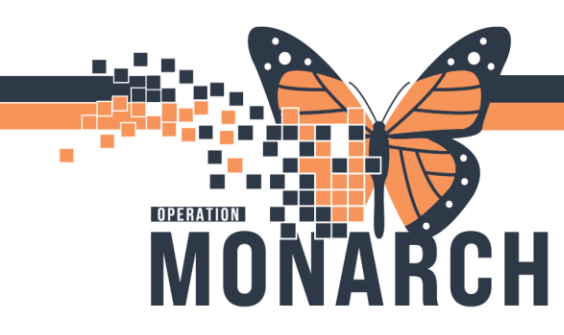

## **TIP SHEET** HOSPITAL INFORMATION SYSTEM (HIS)

### **Entering and Cancelling Food Allergies**

#### **To enter a new food allergy into the patient's chart:** Go to the Allergies tab

| Nutrition View               |           |  |  |  |  |
|------------------------------|-----------|--|--|--|--|
| Allied and Mental Healt      | h Summary |  |  |  |  |
| MAR Summary                  |           |  |  |  |  |
| Interactive View and I&O     |           |  |  |  |  |
| Activities and Interventions |           |  |  |  |  |
| Orders                       | + Add     |  |  |  |  |
| Appointments                 |           |  |  |  |  |
| Diagnoses and Problems       |           |  |  |  |  |
| Form Browser                 |           |  |  |  |  |
| Allergies                    | + Add     |  |  |  |  |
| Histories                    |           |  |  |  |  |

From the following screen, click on Food

| Type Allergy  An adverse reaction to a drug or substance which is due to an immunologic response. |                                                                                |                                                                                                    |                    |         |  |  |  |  |
|---------------------------------------------------------------------------------------------------|--------------------------------------------------------------------------------|----------------------------------------------------------------------------------------------------|--------------------|---------|--|--|--|--|
| Reaction(s): Add Free Text                                                                        | *Severity<br><pre>xnot entered&gt; v</pre> At: <not entered="">  Years v</not> | Info source (not entered) Onset: <not entered)<="" p=""> assignment / reserve / reserve /</not> | Comments           |         |  |  |  |  |
|                                                                                                   | Recorded on behalf of                                                          | *Category                                                                                                    | Status<br>Active ~ | Reason: |  |  |  |  |
| 🔁 Up 🛗 Home 🔶 Favorites 🝷                                                                         | Folders Folder: Folders                                                        |                                                                                                    |                    |         |  |  |  |  |

# niagarahealth

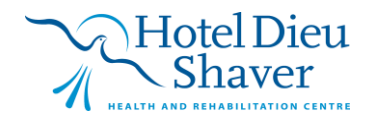

1

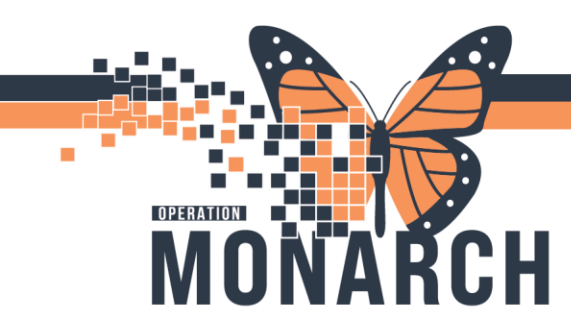

### **TIP SHEET** HOSPITAL INFORMATION SYSTEM (HIS)

Double click on the allergy from the Food dictionary

| Tem       | Code      | Terminology |
|-----------|-----------|-------------|
| Apple     | apple     | Allergy     |
| Aspartame | aspartame | Allergy     |
| Beans     | beans     | Allergy     |
| Beef      | beef      | Allergy     |
| Caffeine  | caffeine  | Allergy     |
| Chicken   | chicken   | Allergy     |
|           | 1.1.1     | A.0.        |

The selected allergy will then appear in the Substance box:

| Type Allergy Anadve | rse reaction to a drug or substance which is due to an immunologic respo                                                                                                    | nse.           |
|---------------------|----------------------------------------------------------------------------------------------------|----------------|
| *Substance          | No allergy checking is available for non-Multum allergies.                                                                                                    |                |
| Reaction(s):        | Severity         Info source <not entered=""> <not entered="">           At cost entered&gt;</not></not>                                                                                                    | Comments       |
|                     | Years     **/rex / rex / rex | Status Reason: |
|                     |                                                                                                    | Active V       |

Add reaction, source, severity etc if known From Category, choose "Food".

Click OK

## niagarahealth

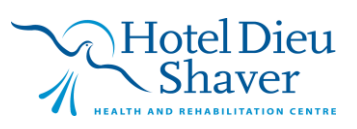

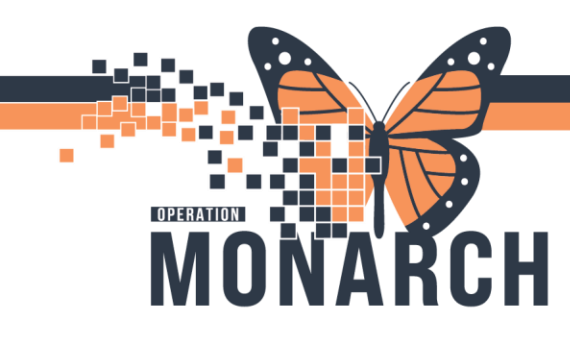

### **TIP SHEET** HOSPITAL INFORMATION SYSTEM (HIS)

#### To Cancel an allergy:

#### Go to the allergy list

| Menu 🖡                           | < > 👻 🏫 Allergies         |           |
|----------------------------------|---------------------------|-----------|
| Nutrition View                   |                           |           |
| Allied and Mental Health Summary | Mark All as Reviewed      |           |
| MAR Summary                      | 🕂 Add 🔣 Modify 🔍 No Known | Allergies |
| Interactive View and I&O         |                           |           |
| Activities and Interventions     | Substance                 | Туре      |
| Orders + Add                     | B Add New >               | Allergy   |
| Appointments                     | Modify Beans              |           |
| Diagnoses and Problems           | View Beans                |           |
| Futth blowser                    | Concel Reams              |           |
| Allergies + Add                  | Mark As Reviewed          |           |
| Histories                        |                           | -         |
| Documentation + Add              | Display >                 |           |
| Results Review                   | Check Interaction         |           |

Right click on the specified allergy highlighted in blue Select Cancel "X"

The following screen will populate:

| Type       Allergy       An adverse reaction to a drug or substance which is due to an immunologic response.         *Substance |                          |                                                               |                                   |    |  |  |
|----------------------------------------------------------------------------------------------------|--------------------------|---------------------------------------------------------------|-----------------------------------|----|--|--|
| Reaction(s):                                                                                                    | *Severity<br><pre></pre> | Info source<br>Info entered><br>Onset: <not entered=""></not> | Comments       Status     Reason: |    |  |  |
|                                                                                                    |                          | Food ~                                                        | Cancelled                         | ок |  |  |

Click OK

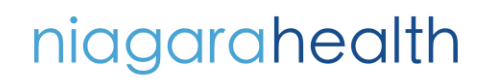

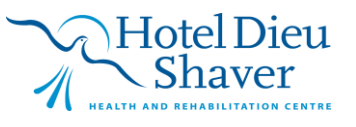

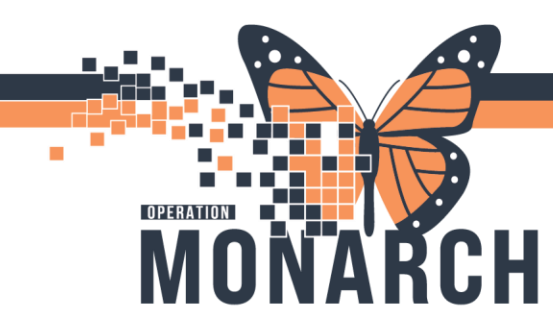

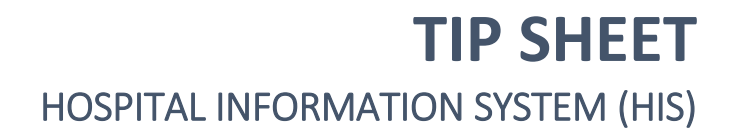

The allergy will then disappear from the allergy list.

If you change your filter to "Inactive", it will show the allergy history with a red line through it:

| Mark All as Reviewed |                    |            |            |           |                   |          |           |                   |               |            |            |  |
|----------------------|--------------------|------------|------------|-----------|-------------------|----------|-----------|-------------------|---------------|------------|------------|--|
| 🖶 Add 🔣 Modify 🕻     | No Known Allergies | 🔾 No Knowr | Medication | Allergies | 🔗 Reverse Allergy | Check    | Filter by | itatus Inactive 🔻 | -             |            |            |  |
| Substance            | Туре               | Category   | Severity   | Reactions | Interaction       | Comments | Source    |                   | red           | Est. Onset | Updated By |  |
| Beans                | Allergy            | Food       |            |           |                   |          |           | Cancelled         | 30/Oct/2024 1 | 1          |            |  |

If a Food allergy is not found on the Food list, go to Dietary Special Request and type the information This will print to the diet office

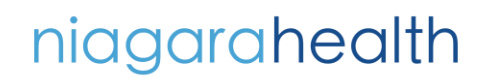

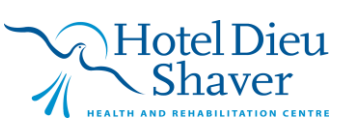